|     |                                                                                                    |                                                                                                 |                                                                            |    |          |       | 1 |
|-----|----------------------------------------------------------------------------------------------------|-------------------------------------------------------------------------------------------------|----------------------------------------------------------------------------|----|----------|-------|---|
| C A | https://www.airia.or.jp/airis/index.html                                                                                                    |                                                                                                 | A* ★                                                                       | £≣ | <u>ن</u> | . (3) |   |
|     | 一般时团法人 自動車検査登録情報協会 (略称 自検協)                                                                                                    | ť                                                                                               | イトマップ ※ リンク ※                                                              | »  |          |       |   |
|     | Automobile Inspection & Registration Information Association 文字サイズ 民謡 (趣味)                                                                                                    | Google 提供                                                                                       | ۹.                                                                         |    |          |       |   |
|     | 自動車検査登録<br>情報提供サービス 自動車情報管理センター 統計情報・有料書籍 自動車にま                                                                                                    | 目する情報                                                                                           | 自検協について                                                                    |    |          |       |   |
|     |                                                                                                    | -                                                                                               |                                                                            | 1  |          |       |   |
|     |                                                                                                    |                                                                                                 |                                                                            |    |          |       |   |
|     |                                                                                                    |                                                                                                 |                                                                            | 8  |          |       |   |
|     |                                                                                                    |                                                                                                 | menon and the                                                              |    |          |       |   |
|     |                                                                                                    |                                                                                                 |                                                                            | 2  |          |       |   |
|     | <ul> <li>トップ &gt; 自動車検査登録信報提供サービス</li> </ul>                                                                                                    |                                                                                                 |                                                                            |    |          |       |   |
|     |                                                                                                    | 86 »                                                                                            |                                                                            |    |          |       |   |
|     | トップ > 自動車検査登録局報提供サービス           お知らせ         一覧を見           2022年11月21日         202           2022年11月21日         202                                                                                                    | 25 »                                                                                            | <u>ロ</u> ガイン                                                               |    |          |       |   |
|     | トップ > 自動車検査登録信報提供サービス           ためづち         一覧を見           2022年11月21日         歴史         【AIRIS】次期AIRIS (AIRIS-VE) インタフェース仕体書の公規について           2022年10月19日         歴史         【AIRIS】 次期AIRIS (AIRIS-VE) インタフェース仕体書の公規について                                                                                                    | 26 »                                                                                            | ロダイン<br>・                                                                  |    |          |       |   |
|     | トップ > 自動車検査登録情報提供サービス         が知らせ       一覧を照         2022年11月21日       夏夏         【AIRIS】次期AIRIS (AIRIS-VII) インタフェース仕様書の公開について         2022年10月19日       夏夏         【AIRIS】システム更改について (更改日:令和5年1月4日)         2022年12月02日       ▲HIS         シャーナル年未特別均応について                                                                                                    | 26 »                                                                                            | ロガイン<br>2のごぞ地                                                              |    |          |       |   |
|     | シップ > 自動車検査登録情報提供サービス         たップ > 自動車検査登録情報提供サービス         グ知らせ       一覧を知         2022年11月21日       夏夏       【AIRIS】次期AIRIS (AIRIS-VE) インタフェース仕様書の公園について         2022年10月19日       夏夏       【AIRIS】システム更改について (更改日:令和5年1月4日)         2022年12月02日       AIRIS       ジャーナル年未精別対応について         2022年11月08日       AIRIS       第求書送付先の変更について                                                                                                    | 25 »<br>                                                                                        | <ul> <li>ログイン</li> <li>スのご案内</li> </ul>                                    |    |          |       |   |
|     | トップ > 自動車検査登録信報提供サービス         方知らせ       一覧を照         2022年11月21日       重要       【AIRIS】次期AIRIS (AIRIS-VE) インタフェース仕様書の公開について         2022年10月19日       重要       【AIRIS】次期AIRIS (AIRIS-VE) インタフェース仕様書の公開について         2022年12月02日       AIRIS       シマーナル年未特別対応について         2022年11月08日       AIRIS       ジャーナル年未特別対応について         2022年11月08日       AIRIS       第本書送付先の変更について         2022年09日27日       AIRIS       原目ものにきかいて         2022年09日27日       AIRIS       原目本のに見かしてついて         2022年09日27日       AIRIS       原目本のに見かいて                                                                                                    | 36)<br>※サービ<br>※ 登録情                                                                            | <ul> <li>ログイン</li> <li>スのご案内</li> <li>縦足供機間のご案内</li> </ul>                 |    |          |       |   |
|     | トップ > 自動車検査登録信報提供サービス           たップ > 自動車検査登録信報提供サービス           クロシス           クロシス | 36 》<br>※サービ<br>※登録情                                                                            | ログイン<br>入のご案内<br>報記供機団のご案内                                                 |    |          |       |   |
|     | トップ > 自動車検査登録信報提供サービス           たップ > 自動車検査登録信報提供サービス           クロシス           クロシス | 235 )<br>)<br>)<br>)<br>)<br>)<br>)<br>)<br>)<br>)<br>)<br>)<br>)<br>)<br>)<br>)<br>)<br>)<br>) | <ul> <li>ログイン</li> <li>スのご案内</li> <li>報提供機関のご案内</li> <li>閲覧利用申込</li> </ul> |    |          |       |   |

## 

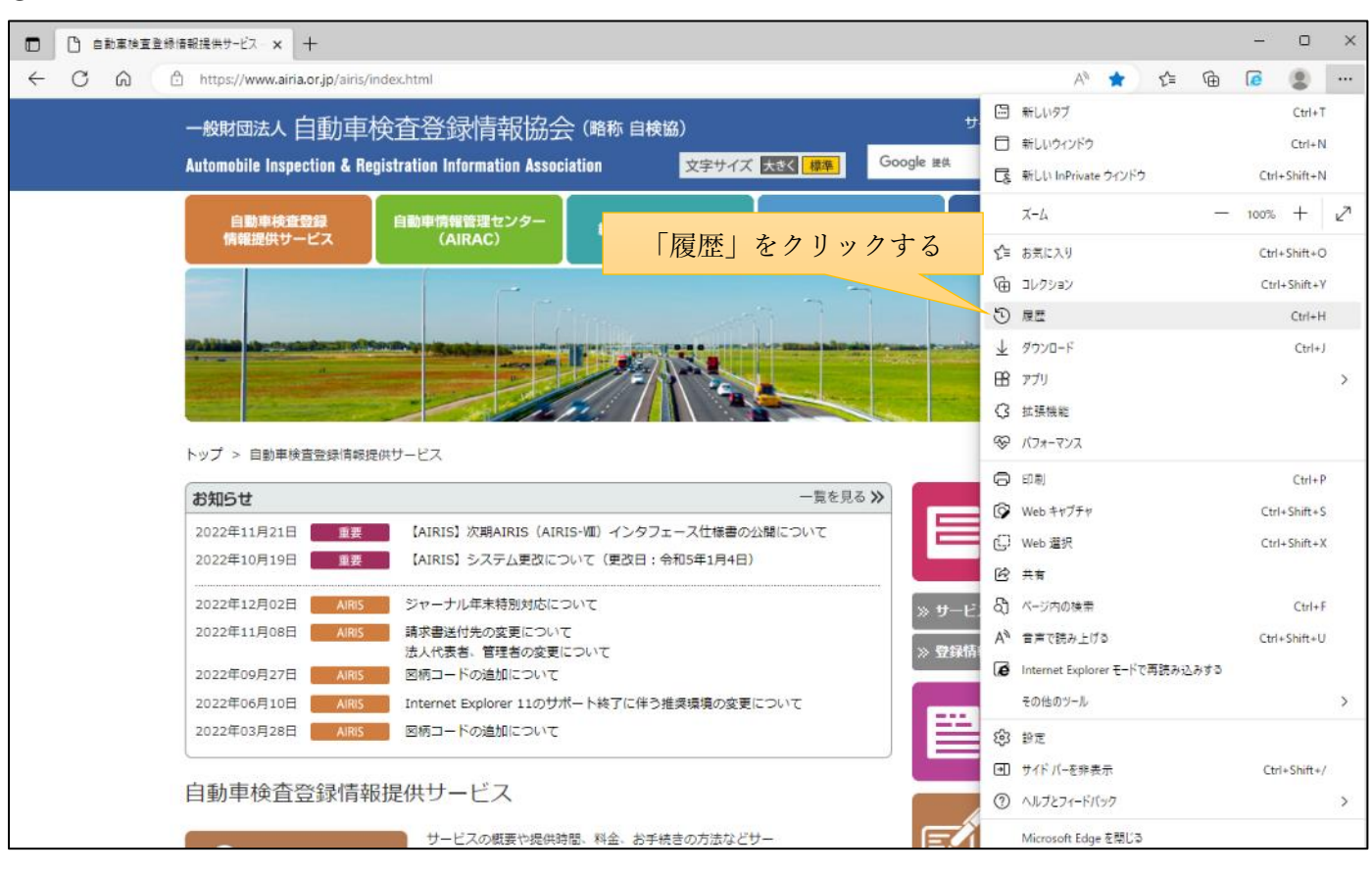

| 」車換査登録情報提供サービス × +                                                                                                    |                                                                                                    |                                  |   | 0 |
|----------------------------------------------------------------------------------------------------|----------------------------------------------------------------------------------------------------|----------------------------------|---|---|
| https://www.airia.or.jp/air                                                                                                    | is/index.html                                                                                                    | A* ★ 🖆 🕲                         | 6 |   |
| 一般时间法人 白重加了                                                                                                    | 自給杏登録情報協会 ( <u>略称 自接路</u> )                                                                                                    | 履歴 Q … ♪                         |   | 1 |
| Automobile Inspection &                                                                                                    | FICAL ユンスバロー(COD)ム (FICAL DICAN)<br>Registration Information Association 文字サイズ 民区 課準                                                                                                    | すべて 最近間じた項目 その他のデザ               |   |   |
| 自動車検査登録<br>情報提供サービス                                                                                                    | 自動車情報管理センター<br>(AIRAC)<br>総計情報・7                                                                                                    | 也のオプション)をクリックす                   | る |   |
|                                                                                                    |                                                                                                    | サイトを開発しましょう」アクセスしたページはここに表示されます。 |   |   |
|                                                                                                    |                                                                                                    |                                  |   |   |
| トップ > 自動車検査登録病<br>お知らせ                                                                                                    | 報提供サービス<br>一覧を見る                                                                                                    | 5)                               |   |   |
| トップ > 自動車検査登録情<br>お知らせ<br>2022年11月21日                                                                                                    | 線提供サービス<br>一覧を見る<br>【AIRIS】次期AIRIS (AIRIS-VIII) インタフェース仕様書の公開について                                                                                                    | 5)                               |   |   |
| トップ > 自動車検査登録情<br>お知らせ<br>2022年11月21日<br>2022年10月19日<br>重                                                                                                    | <ul> <li>         ・一覧を見る         ・</li> <li>         ・</li> <li>         ・</li></ul> | 5 2                              |   |   |
| トップ > 自動車検査登録情<br>お知らせ<br>2022年11月21日 重要<br>2022年10月19日 重要<br>2022年12月02日 AR                                                                                         | <ul> <li>- 覧を見る</li> <li>- 覧を見る</li> <li>- 覧を見る</li> <li>(AIRIS) 次期AIRIS (AIRIS-VII) インタフェース仕様書の公開について</li> <li>(AIRIS) システム更次について (更改日:令和5年1月4日)</li> <li>ジャーナル年末特別対応について</li> </ul>                                                                                                    | 5.                               |   |   |
| トップ > 自動車検査登録情<br>お知らせ<br>2022年11月21日 単<br>2022年10月19日 単<br>2022年12月02日 AR<br>2022年11月08日 AR                                                                         | <ul> <li>- 一覧を見る</li> <li>- 一覧を見る</li> <li>- 二覧を見る</li> <li>(AIRIS) 次期AIRIS (AIRIS・VII) インタフェース仕様書の公開について</li> <li>(AIRIS) システム更改について (更改日:令和5年1月4日)</li> <li>ジャーナル年末特別対応について</li> <li>第本書送付先の変更について</li> </ul>                                                                                                    | 5 >                              |   |   |
| トップ > 自動車検査登録情<br>お知らせ<br>2022年11月21日 ■<br>2022年10月19日 ■<br>2022年12月02日 ▲ AR<br>2022年11月08日 ▲ AR<br>2022年09月27日 ▲ AR                                                 | <ul> <li>- 製を見る</li> <li>- 製を見る</li> <li>(AIRIS) 次期AIRIS (AIRIS-VIII) インタフェース仕様書の公開について</li> <li>(AIRIS) システム更改について (更改日:令和5年1月4日)</li> <li>ジャーナル年未特別対応について</li> <li>読水書送付先の変更について</li> <li>読入代表者、管理者の変更について</li> <li>図柄コードの違知について</li> </ul>                                                                                                    | 5                                |   |   |
| トップ > 自動車検査登録情<br>お知らせ<br>2022年11月21日 単<br>2022年10月19日 単<br>2022年12月02日 AR<br>2022年11月08日 AR<br>2022年09月27日 AR<br>2022年09月27日 AR                                     | <ul> <li>報提供サービス</li> <li>一覧を見る</li> <li>【AIRIS】次期AIRIS (AIRIS-VII) インタフェース仕様書の公開について</li> <li>【AIRIS】システム更改について (更改日:令和5年1月4日)</li> <li>ジャーナル年末特別対応について</li> <li>読求書送付先の変更について</li> <li>読べ代表者、管理者の変更について</li> <li>図柄コードの追加について</li> <li>Internet Explorer 11のサポート検了に伴う推奨環境の変更について</li> </ul>                                                                                                    | 5.                               |   |   |
| トップ > 自動車検査登録情<br>お知らせ<br>2022年11月21日 運<br>2022年10月19日 運<br>2022年12月02日 AIR<br>2022年11月08日 AIR<br>2022年09月27日 AIR<br>2022年06月10日 AIR<br>2022年03月28日 AIR              | <ul> <li>報提供サービス         <ul> <li>一覧を見る</li> <li>【AIRIS】次期AIRIS (AIRIS-VII) インタフェース仕様書の公開について</li> <li>【AIRIS】システム更改について (更改日:令和5年1月4日)</li> <li>ジャーナル年未特別対応について</li> <li>第求書送付先の変更について</li> <li>第求書送付先の変更について</li> <li>四柄コードの追加について</li> <li>Internet Explorer 11のサポート検了に伴う推測環境の変更について</li> <li>四柄コードの追加について</li> </ul> </li> </ul>                                                                                                    | 5.2                              |   |   |
| トップ > 自動車検査登録情<br>お知らせ<br>2022年11月21日 単<br>2022年10月19日 単<br>2022年12月02日 本研<br>2022年09月27日 本研<br>2022年09月27日 本研<br>2022年09月28日 本研<br>2022年03月28日 本研<br>2022年03月28日 本研 | <ul> <li>報提供サービス         <ul> <li>一覧を見る</li> <li>【AIRIS】次期AIRIS (AIRIS-VII) インタフェース仕様書の公開について</li> <li>【AIRIS】システム更改について (更改日:令和5年1月4日)</li> <li>ジャーナル年未特別対応について</li> <li>第本書送付先の変更について</li> <li>第本書送付先の変更について</li> <li>国柄コードの追加について</li> </ul> <ul> <li>Internet Explorer 11のサポート検了に伴う推奨環境の変更について</li> <li>国柄コードの追加について</li> </ul> <li>新報提供サービス</li> </li></ul>                                                                                                    |                                  |   |   |

## 

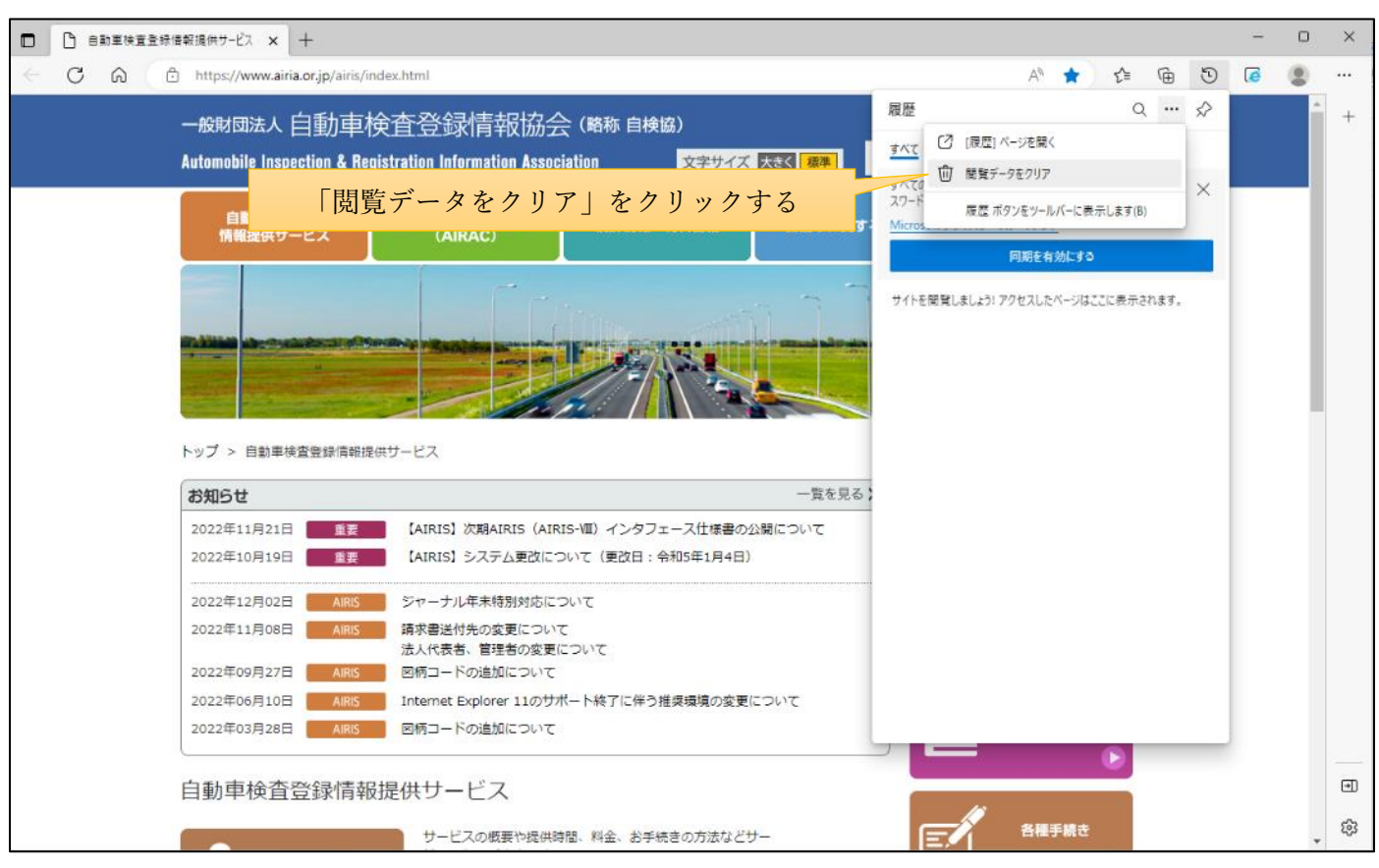

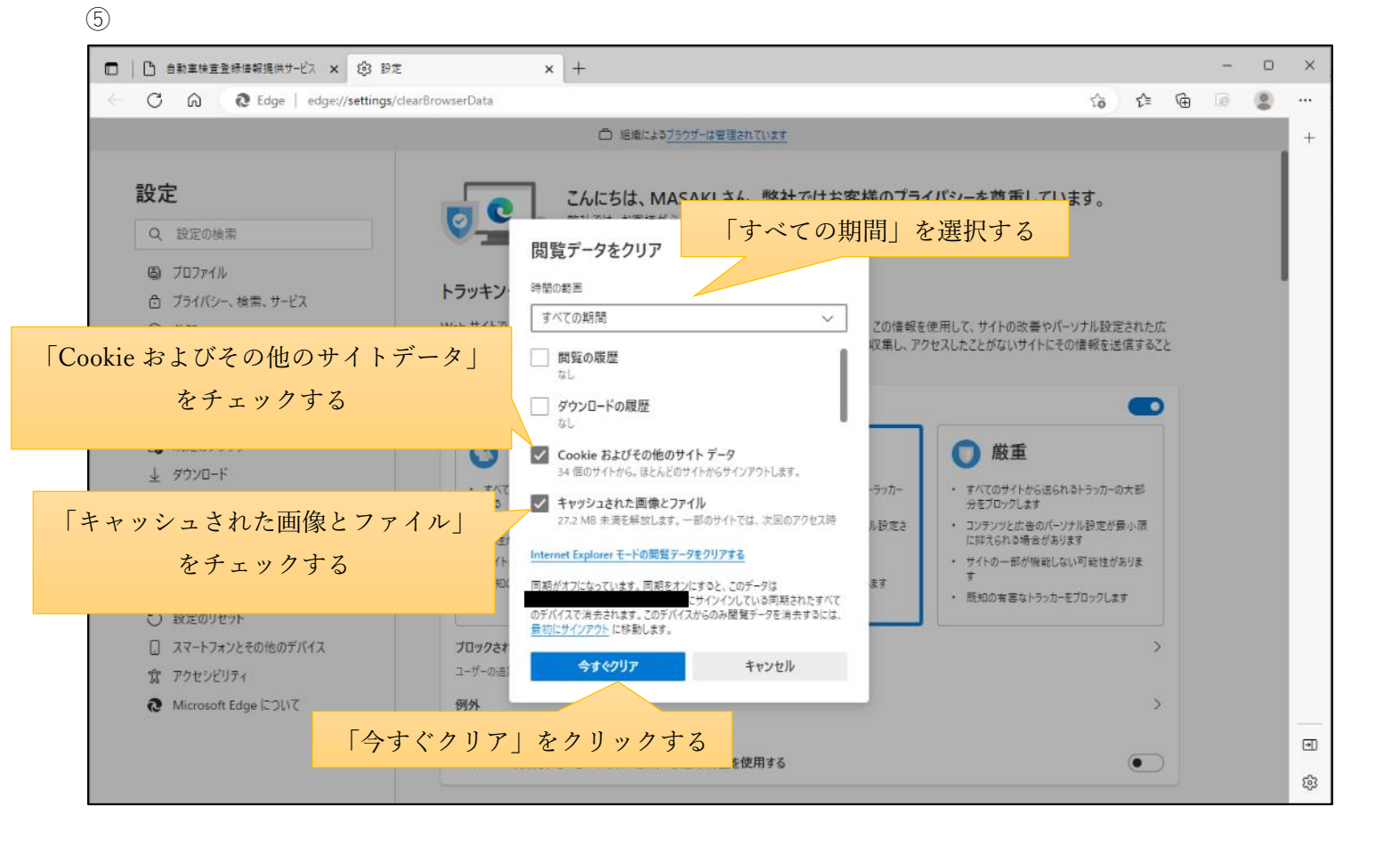

⑥以上の操作でキャッシュが削除されます。ブラウザを再起動し、再度、アクセスしてください。